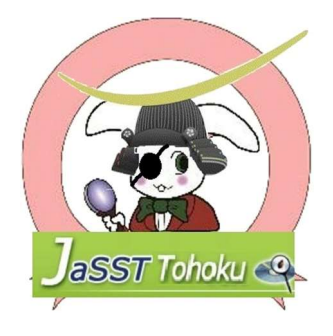

仕様書

# キッズ携帯

JaSST Tohoku

## 目次

| 1.       | 制約   | 〕条件        | 3 |
|----------|------|------------|---|
| 2.       | 電源   | Į          | 3 |
| 3.       | 通記   | f          | 1 |
| 3        | .1.  | 着信         | 1 |
| 3        | .2.  | 発信         | 1 |
| 4.       | 着信   | 音          | ł |
| 4        | .1.  | 消音モード      | 5 |
| 5.       | 防犯   | lブザー       | 5 |
| <b>5</b> | .1.  | 防犯ブザーを鳴らす  | 5 |
| <b>5</b> | .2.  | 防犯ブザーの解除   | 3 |
| <b>5</b> | .3.  | 防犯ブザーの注意事項 | 3 |
| 6.       | 初期   | 設定         | 7 |
| 7.       | 電記   | 帳登録        | 7 |
| 8.       | 暗訂   | E番号登録10    | ) |
| 9.       | 充電   | İ11        | L |
| 10.      | ス    | データスアイコン11 | L |
| 1        | 0.1. | 電池アイコン11   | L |
| 1        | 0.2. | 電波アイコン11   | L |
| 11.      | 使    | 三用上の注意12   | 2 |

### 1. 制約条件

キッズ携帯の利用は 12歳以下のお子さまに限ります。 ご契約者さまは、12歳以下のお子さまの親権者で、別途携帯プランを契約している必要があ ります。その場合、月額 300円でキッズ携帯を利用可能です。 お子さまが 13歳になった場合、契約を継続することができません。 ご契約の1回線に対し、12歳以下のお子さま1名の利用となります。 ご契約者さまの携帯に専用アプリを登録することで、契約のキッズ携帯の現在地情報を確認す ることができます。

利用範囲は、日本国内に限ります。

2. 電源

通話終了キー(赤いボタン)を3秒以上押下することで、電源の入/切を行うことができます。 電源を切る時に、1番最初に登録されている登録済み電話番号へ現在地情報をショートメッセ ージサービス(以下、「SMS」という)にて通知します。現在地情報は、「電源が切れました。」 のメッセージと共に送信されます。また、防犯ブザースイッチが引き出されていると、電源を 切ることができません。

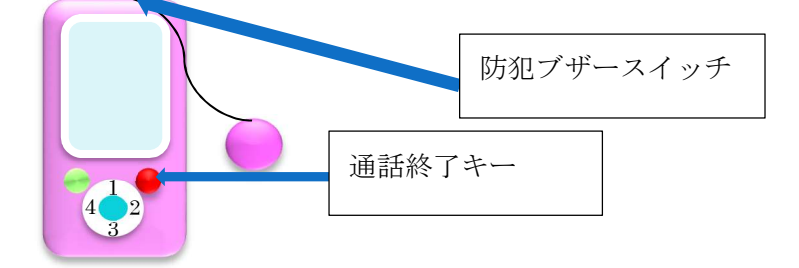

電源が入ると、画面に絵が表示されます。

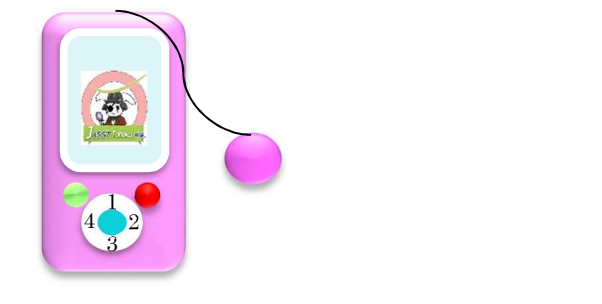

### 3. 通話

### 3.1. 着信

着信があると、着信音が鳴ります(「4着信音」参照)。

通話キー(緑のボタン)を押下することで、かかってきた電話に出ることができます。

登録済みの番号以外からの着信があった場合は、無視されるため着信音は鳴りません(着信拒 否と同じ状態となります)。

着信した場合は、登録済みの名前が画面に表示されます。

通話キーを押下しなかった場合(着信を取らなかった場合)は、最後に着信した登録済みの名 前が画面に表示され続けます。

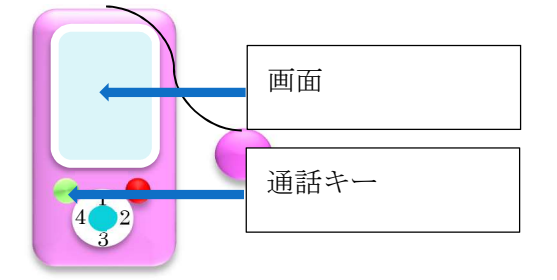

3.2. 発信

カーソルキー(1~4のボタン)は上(1のボタン)下(3のボタン)左(4のボタン)右(2 のボタン)に分かれており、1~4に対応する登録済みの番号を選択し、通話キー(緑のボタ ン)を押下することで、登録済みの番号へ発信することができます。

画面に、発信した名前が表示されます。

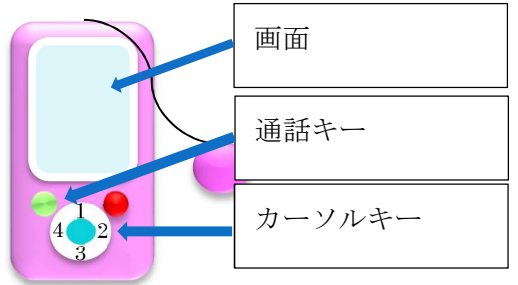

4. 着信音

着信音、着信音量は変更することはできません。

(着信音は、事業用電気通信設備規則第33条にて定められているとおり。音量は約50dB)

4.1. 消音モード

着信音を消したい場合は、消音スライドを「ON」にしてください。

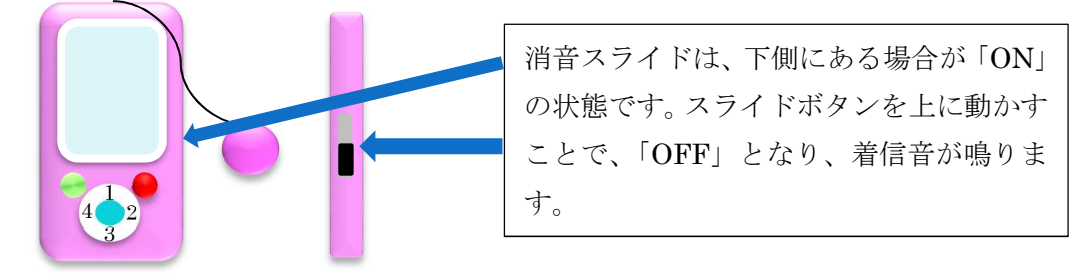

### 5. 防犯ブザー

5.1. 防犯ブザーを鳴らす

防犯ブザースイッチを引き出すことで、防犯ブザーを鳴らすとともに、登録済みの1~4の最 初の番号に発信します。また、同時に現在地情報も SMS にて送信します。現在地情報は、「防 犯ブザーが鳴りました。」のメッセージと共に送信されます。

防犯ブザーの音量は約 85dB です。

通話を終了すると、暗証番号入力画面へ遷移します。

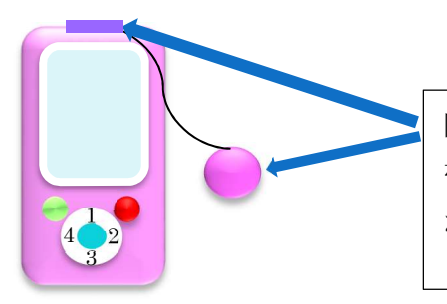

防犯ブザーのひもを引くことで、キッズ携 帯本体の上部にある防犯ブザースイッチ が引き出されます。 5.2. 防犯ブザーの解除

防犯ブザーの解除には、暗証番号4桁が必要です。

登録済みの暗証番号をカーソルキーでカーソルを移動し、決定キー(水色のボタン)を押下す ることで、暗証番号を入力できます。4桁の暗証番号を入力後、「確定」へカーソルを合わせ、 決定キーを押下することで、暗証番号が解除されます。暗証番号を解除後、防犯ブザースイッ チを押下することで、防犯ブザーが鳴りやみます。

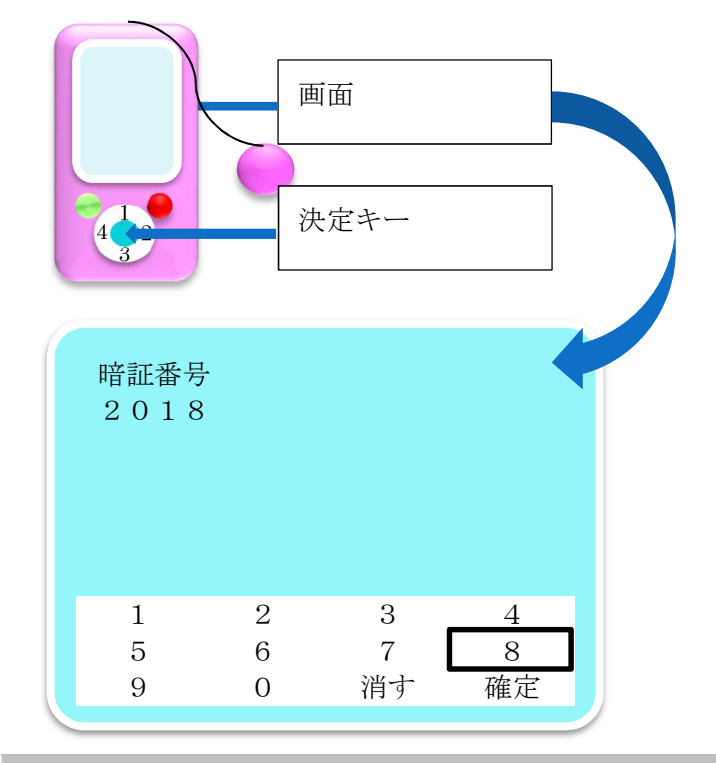

#### 5.3. 防犯ブザーの注意事項

- 電池残量がない場合、防犯ブザーは動作しません。
- 防犯ブザースイッチが引き出されている時は、電源を切ることはできません。
- 電源が切れている状態で、防犯ブザースイッチを引き出した場合は、電源が入り、「防犯 ブザー」の動作を行います。
- ◆ 通話中に防犯ブザースイッチを引き出した場合は、防犯ブザーを鳴らし、登録済みの番号 への発信は行わず、現在地情報を「防犯ブザーが鳴りました。」のメッセージと共に SMS で送信します。
- 着信中に防犯ブザースイッチを引き出した場合は、着信は拒否され、「5.1防犯ブザーを鳴らす」の動作を行います。
- ◆ 消音モードでも防犯ブザーは鳴ります。

6. 初期設定

お買い上げ後、はじめて電源を入れた時は、以下の初期設定を行います。 最大4つの電話番号を登録することができます(「7電話帳登録」参照)。 番号登録が完了したら、暗証番号登録画面が表示されます。初期暗証番号は「0000」です。 変更する場合は、「8暗証番号登録」を参照してください。

### 7. 電話帳登録

決定キー(水色のボタン)を押下することで、画面にメニューが表示されます。

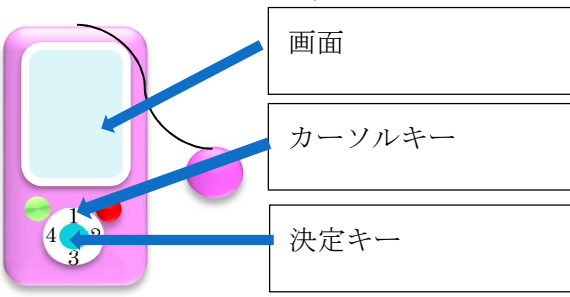

表示される画面は以下のとおりです。

カーソルキー(1~4のボタン)で、電話帳のアイコンを選択し、決定キーを押下します。

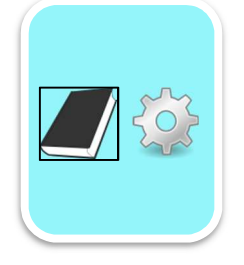

### JaSST Tohoku キッズ携帯

初期状態以外の場合は、暗証番号入力画面へ遷移します。

暗証番号入力では、登録済みの暗証番号をカーソルキーでカーソルを移動し、決定キーを押下 することで、暗証番号を入力できます。4桁の暗証番号を入力後、「確定」へカーソルを合わせ、 決定キーを押下することで、暗証番号が解除され、電話帳画面へ遷移します。

| 暗証番  | 号 |    |    |  |
|------|---|----|----|--|
| 2018 | 3 |    |    |  |
|      |   |    |    |  |
|      |   |    |    |  |
| 1    | 2 | 3  | 4  |  |
| 5    | 6 | 7  | 8  |  |
| 9    | 0 | 消す | 確定 |  |
|      |   |    | •  |  |

初期状態の場合または暗証番号を入力後、電話帳画面が表示されます。初期状態は、全て「未 登録」で表示されます。

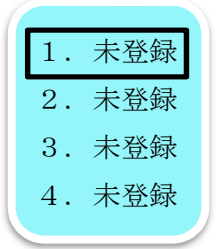

1~4のいずれかにカーソルがある状態で、決定キーを押下し、登録画面へ遷移します。

最初に名前登録画面になります。未登録の場合は、初期表示は、何も表示されていません。 50 音の表は、カーソルキーを押下することで、カーソルを移動させることができます。決定 キーの押下で文字を入力できます。

1 文字入力すると、予測変換が 50 音表の上に表示されます。ここにカーソルを置き、決定 キーを押下することで、文字を入力することができます。

「消す」にカーソルを置き、決定キーを押下することで、直前に入力した1文字を消すこと ができます。

入力が完了したら、50音表の「確定」にカーソルを置き、決定キーを押下します。

| お名   | 訪                |                  |       |       |                       |       |       |             |             |
|------|------------------|------------------|-------|-------|-----------------------|-------|-------|-------------|-------------|
| お    |                  |                  |       |       |                       |       |       |             |             |
| お    | 母さん              | おう               | えさん   | ノお    | じいち                   | ちゃん   | おに    | ť           |             |
|      |                  |                  |       |       |                       |       |       |             |             |
| わ    | Б.               | Þ                | ま     | は     | な                     | た     | さ     | か           | あ           |
| わを   | 5<br>り           | やゆ               | まみ    | はひ    | な<br>に                | たち    | さし    | かき          | あ<br>い      |
| わをん  | ら<br>り<br>る      | や<br>ゆ<br>よ      | まみむ   | はひふ   | な<br>に<br>ぬ           | たちつ   | さしす   | か<br>き<br>く | あ<br>い<br>う |
| わをん、 | ら<br>り<br>る<br>れ | や<br>ゆ<br>よ      | まみむめ  | はひふへ  | な<br>に<br>ぬ<br>ね      | たちつて  | さしすせ  | か<br>き<br>く | あいうえ        |
| わをん、 | らりるれろ            | や<br>ゆ<br>よ<br>、 | まみむめも | はひふへほ | な<br>に<br>ぬ<br>ね<br>の | たちつてと | さしすせそ | かきくけこ       | あいうえお       |

名前を確定すると、電話番号登録画面が表示されます。未登録の場合は、初期表示は、何もさ れていません。

数値の表は、カーソルキーを押下することでカーソルを移動させることができます。決定キー を押下すると、カーソルがある数値を入力することができます。

「消す」にカーソルを置き、決定キーを押下することで、直前に入力した1文字を消すことが できます。

入力が完了したら、「確定」にカーソルを置き、決定キーを押下することで、電話番号入力を 完了することができます。入力が完了すると、電話帳画面へ遷移します。

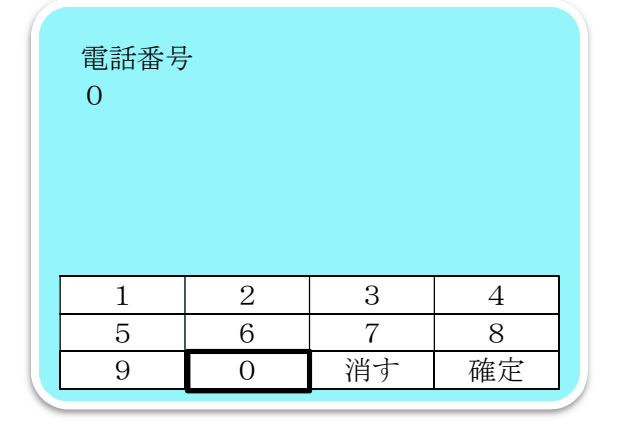

名前登録画面および電話番号登録画面で通話終了キーを押下すると、登録状態を中断し、電話 帳画面に遷移します。

電話帳画面で、通話終了キーを押下すると、メニュー画面に遷移します。

### 8. 暗証番号登録

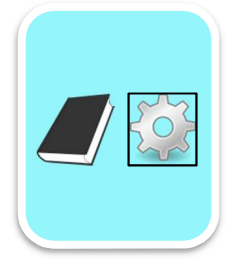

カーソルキーで設定アイコンを選択し、決定キーを押下することで、暗証画面登録画面へ遷移 します。

暗証番号は初期状態で「0000」と入力されています。変更する場合は、「消す」にカーソルを合わせ、決定キーを押下することで、直前の1文字を消すことができます。

カーソルキーでカーソルを移動し、番号を選択し、決定キーを押下することで、番号を入力で きます。入力できる数値は4桁となります。数値が4桁以外の場合は、「確定」にカーソルを 合わせて、決定キーを押下しても、何も起きません。

数値 4 桁を入力し、「確定」にカーソルを合わせて、決定キーを押下することで、暗証番号と して入力内容が登録され、メニュー画面に遷移します。

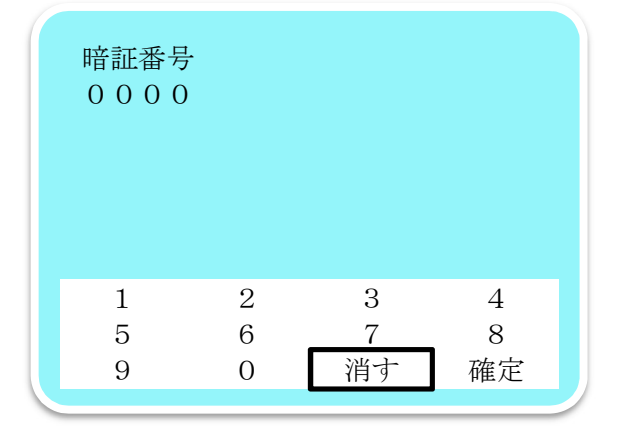

入力途中で通話終了キーを押下すると、入力を中断し、メニュー画面に遷移します。

#### 9. 充電

充電には、付属のACアダプタを使用します。 充電時間は、電池が空の状態から 120 分です。 高温・低温の場合は充電時間が長くなります。

充電後の連続通話時間は350分です。静止時の連続待受時間は600時間です。

### 10. ステータスアイコン

画面右上にはステータスアイコンが表示されます。 ステータスアイコンには、以下のアイコンがあります。

10.1. 電池アイコン

電池アイコンは電池残量を表しています。 充電が満タンの状態です。

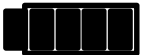

充電がなくなるごとに、アイコンの■が減っていきます。 以下が、充電が空の状態です。

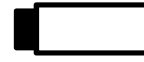

充電がなくなる直前に、1 番最初に登録されている登録済み電話番号へ SMS にて現在地情報 を通知します。現在地情報は、「充電が切れます。」のメッセージと共に送信されます。 充電がなくなると、全ての機能が利用できなくなります。

10.2. 電波アイコン

電波アイコンは電波の強さを表しています。 電波が強い状態です。

電波が弱い状態です。

Ш

電波がない場合は、アイコンが表示されません。 電波がない場合は、通話、現在地通知は利用できません。

### 11. 使用上の注意

- 高温になる場所や熱のこもりやすい場所で使用、保管しないこと。
- 電子レンジ、IH 調理器などの加熱調理器、圧力鍋などの高圧容器に入れたり、近くに置いたりしないこと。
- 土、砂、泥をかけたり、直に置いたり、砂等が付着した手で触れないこと。
- 水等の液体でぬれた状態では、充電しないこと。
- 分解、改造をしないこと。
- 高所からの落下や強い衝撃などを与えないこと。
- 充電端子にモノを詰めたり、水に濡らしたりしないこと。
- 引火性ガスや粉塵が発生する可能性のある場所では電源を切ること。
- 誤飲の可能性があるため、乳幼児の近くに置かないこと。
- ペースメーカ等をご利用の場合は、医師に相談の上利用すること。また、携帯する場合は、
  ペースメーカ等から 15cm 以上離して利用すること。
- ◆ IPX5、IPX8の防水性能を超えた使用は、補償範囲外。
- IP6Xの防塵性能を超えた使用は、補償範囲外。
- ◆ MIL-STD-810G 準拠の耐衝撃性を超える使用は、補償範囲外。